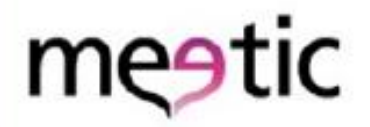

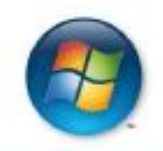

# Meetic & Windows Vista

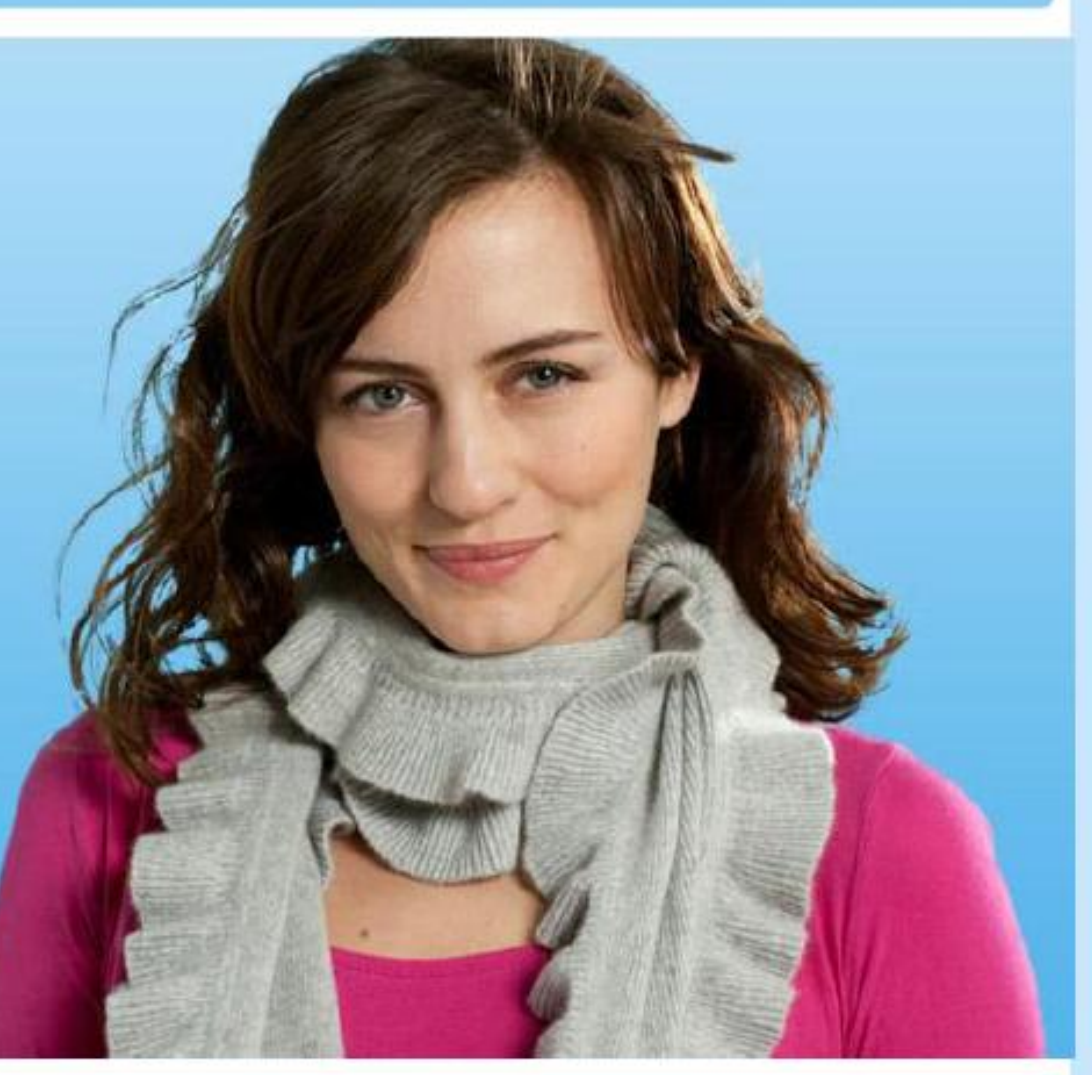

#### Paso 1: Conéctate a meetic.es a través de Internet Explorer y haz clic en "Herramientas"

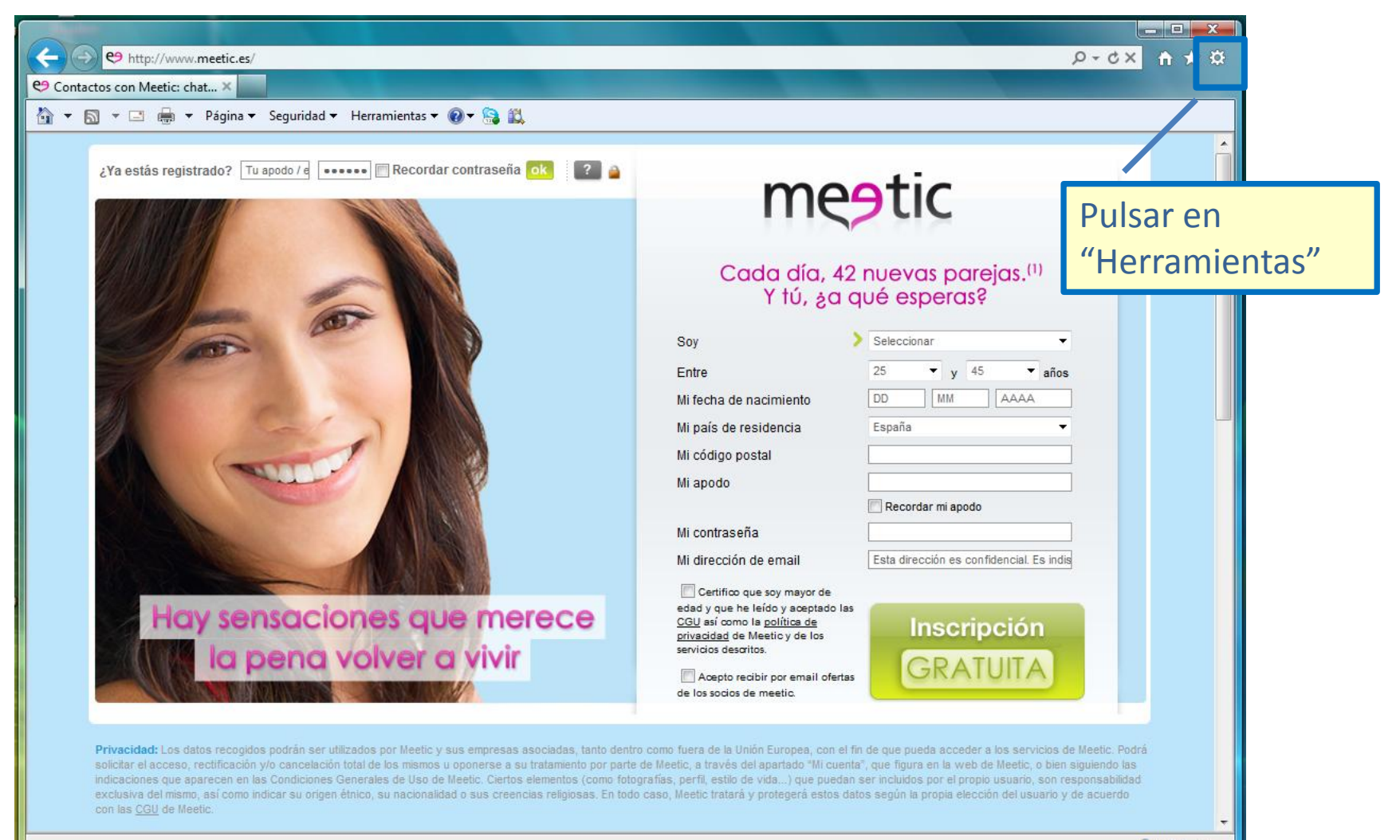

## Paso 2: Selecciona la opción "Opciones de Internet"

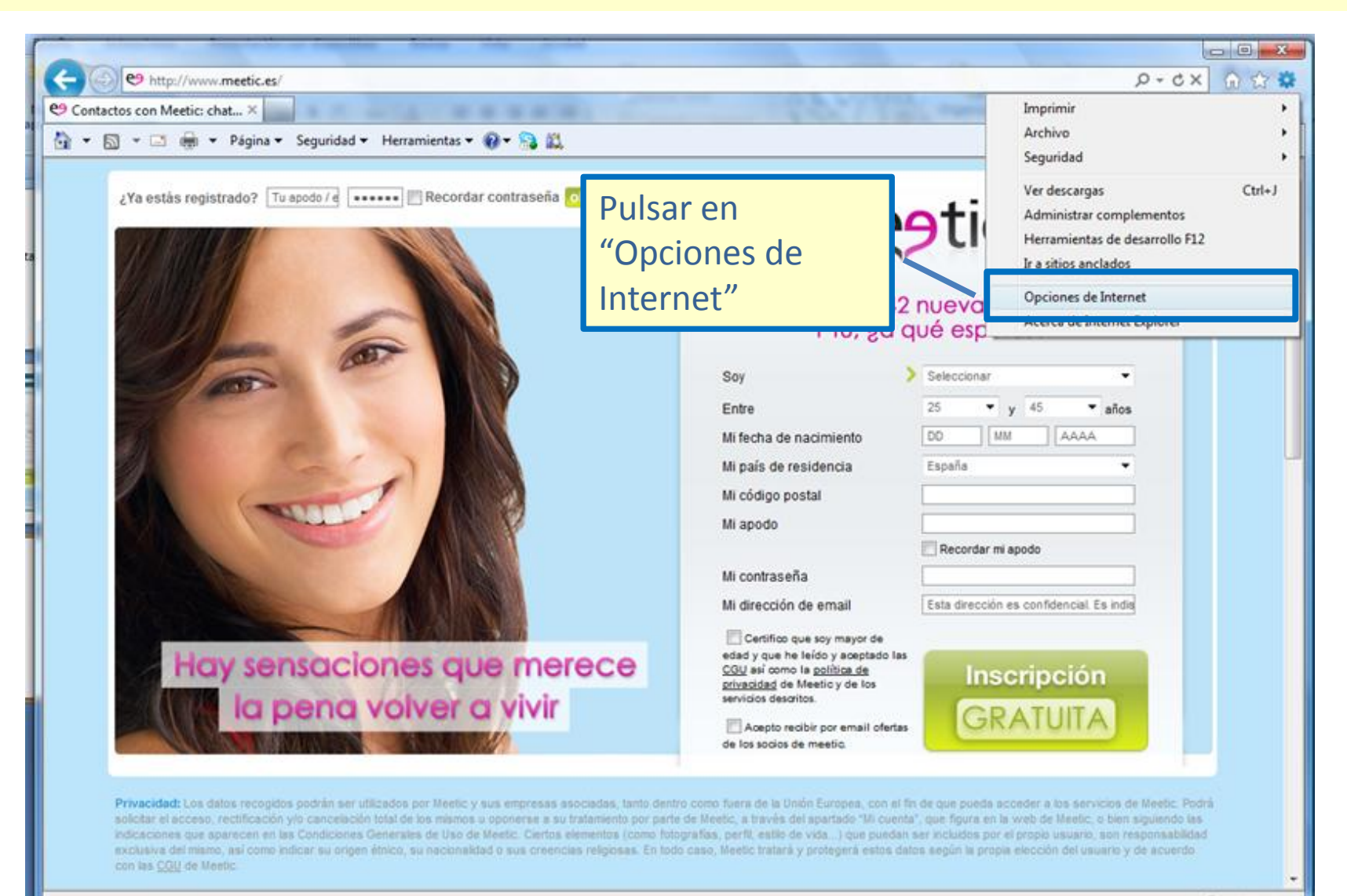

#### Paso 3: Pulsa en la pestaña "Seguridad"

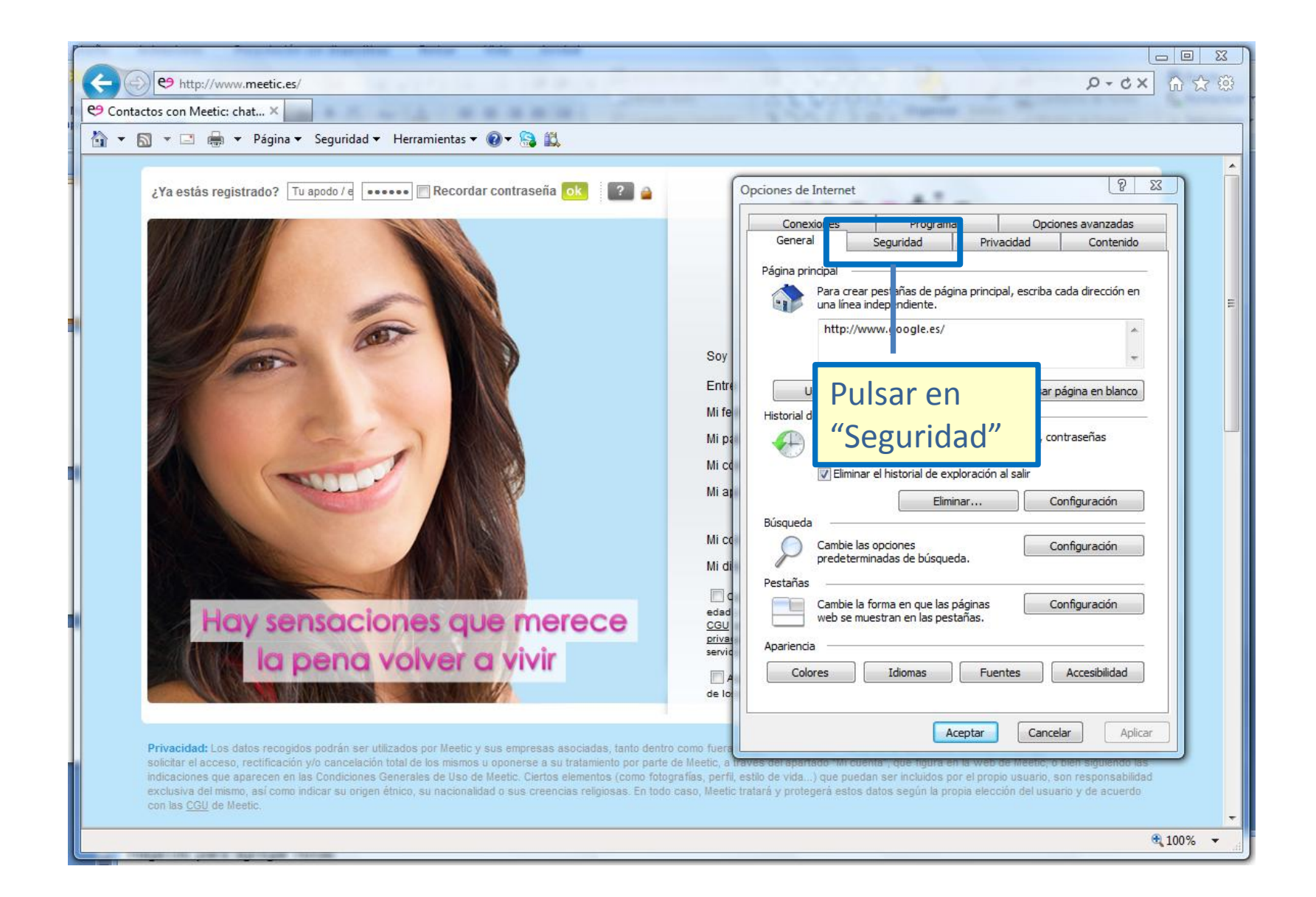

## Paso 4: Desactiva el Modo protegido y pulsa en "Aceptar"

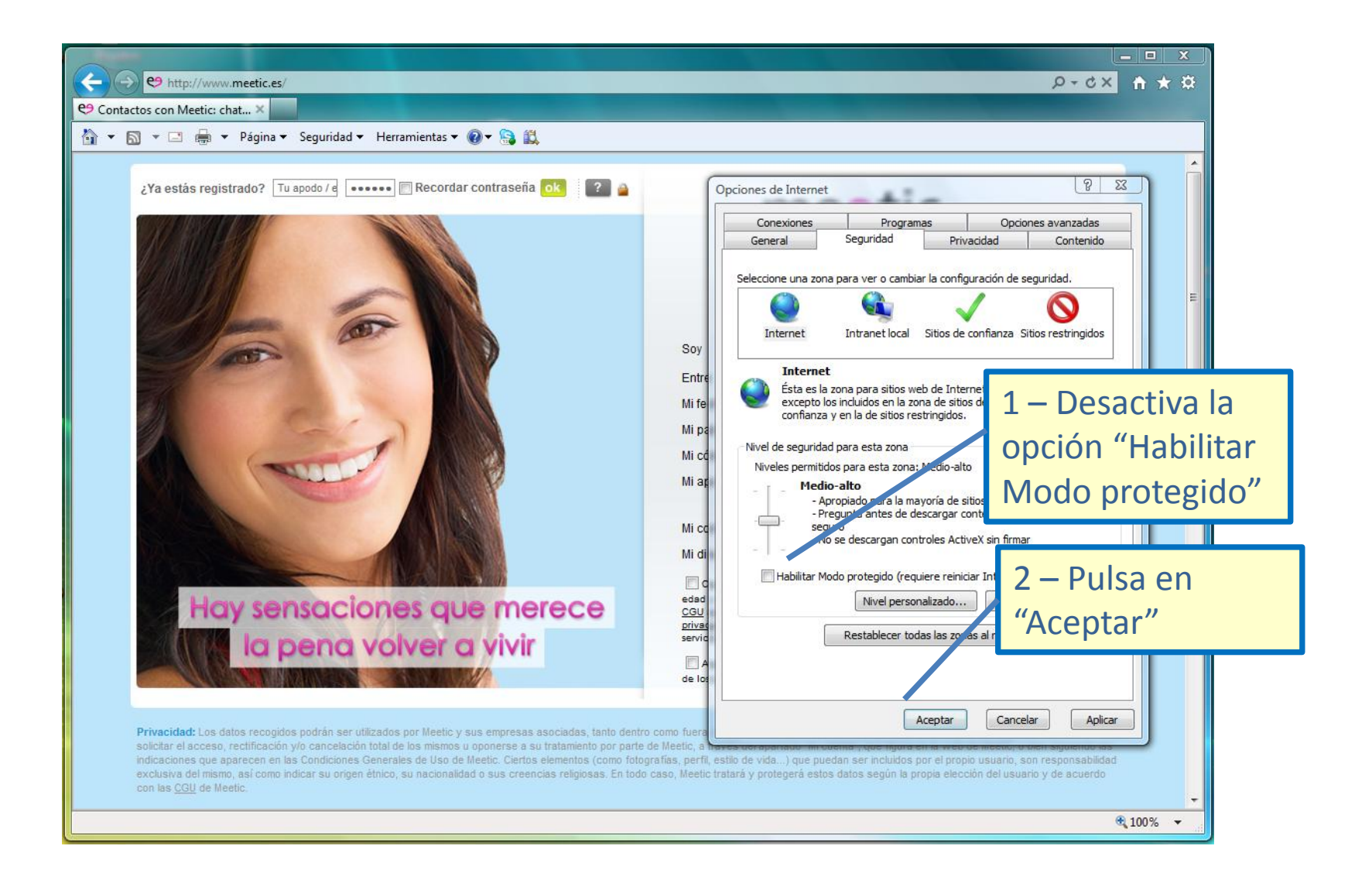

# Paso 5: Valida la desactivación pulsando en "Aceptar"

| C e http://www.meetic.es/                                                                                                    | 菜★ A ×5×Q                                                                                                    |
|----------------------------------------------------------------------------------------------------|----------------------------------------------------------------------------------------------------|
| e9 Contactos con Meetic: chat ×                                                                                                    |                                                                                                    |
| 🚹 🔻 🗟 👻 🖃 🖶 Yagina 🔻 Seguridad 👻 Herramientas 👻 🕢 😪 📖                                                                                                    |                                                                                                    |
|                                                                                                    |                                                                                                    |
| ¿Ya estás registrado? Tu apodo / e Recordar c Dulca on                                                                                                    | de Internet                                                                                                    |
| Fuisa eli                                                                                                    | nexiones Programas Opciones avanzadas                                                                                                    |
| "Aceptar"                                                                                                    | eral Seguridad Privacidad Contenido                                                                                                    |
|                                                                                                    | Seleccione una zona para ver o cambiar la configuración de seguridad.                                                                                                    |
|                                                                                                    |                                                                                                    |
|                                                                                                    | Internet Intranet local Sitios de confianza Sitios restringidos                                                                                                    |
| Sov                                                                                                    |                                                                                                    |
| Advertencia                                                                                                    | Internet                                                                                                    |
| Esta configuración de seguridad pondrá en riesgo                                                                                                    | al equipo. excepto los induidos en la zona de sitios de                                                                                                    |
|                                                                                                    |                                                                                                    |
| Aceptar Ca                                                                                                    | ancelar seguridad para esta zona:<br>s permitidos para esta zona: Medio-alto                                                                                              |
| мгар                                                                                                    | Medio-alto                                                                                                    |
|                                                                                                    | - Apropiado para la mayoria de sitios web - Pregunta antes de descargar contenido que puede no ser                                                                        |
| Mice                                                                                                    | - No se descargan controles ActiveX sin firmar                                                                                                    |
| Midi                                                                                                    | Habilitar Mada aratagida (ragujara rajojara Tatarpat Evalurar)                                                                                                    |
|                                                                                                    | Nivel procedure reminded internet Explorery                                                                                                    |
| Hay sensaciones que merece ceu privac                                                                                                    |                                                                                                    |
| service service servic | Restablecer todas las zonas al nivel predeterminado                                                                                                    |
|                                                                                                    |                                                                                                    |
|                                                                                                    |                                                                                                    |
| Privacidad: Los datos recogidos podrán ser utilizados por Meetic y sus empresas asociadas, tanto dentro como fuera                                                                                                    | Aceptar Cancelar Aplicar                                                                                                    |
| solicitar el acceso, rectificación y/o cancelación total de los mismos u oponerse a su tratamiento por parte de lieetic, a<br>indicaciones que aparecen en las Condiciones Generales de Uso de Meetic, Ciertos elementos como fotografías, perfi                                                                                                    | exes uerepanado inir cuento y que ingura en la treo de inceve, o den siguiendo las<br>estilo de vida) que puedan ser incluidos por el propio usuario, son responsabilidad |
| exclusiva del mismo, así como indicar su origen étnico, su nacionalidad o sus creencias religiosas. En todo caso, Meetic tratará y protegerá estos datos según la propia elección del usuario y de acuerdo con las CGU de Meetic.                                                                                                    |                                                                                                    |
|                                                                                                    |                                                                                                    |
| € 100% ▼                                                                                                    |                                                                                                    |

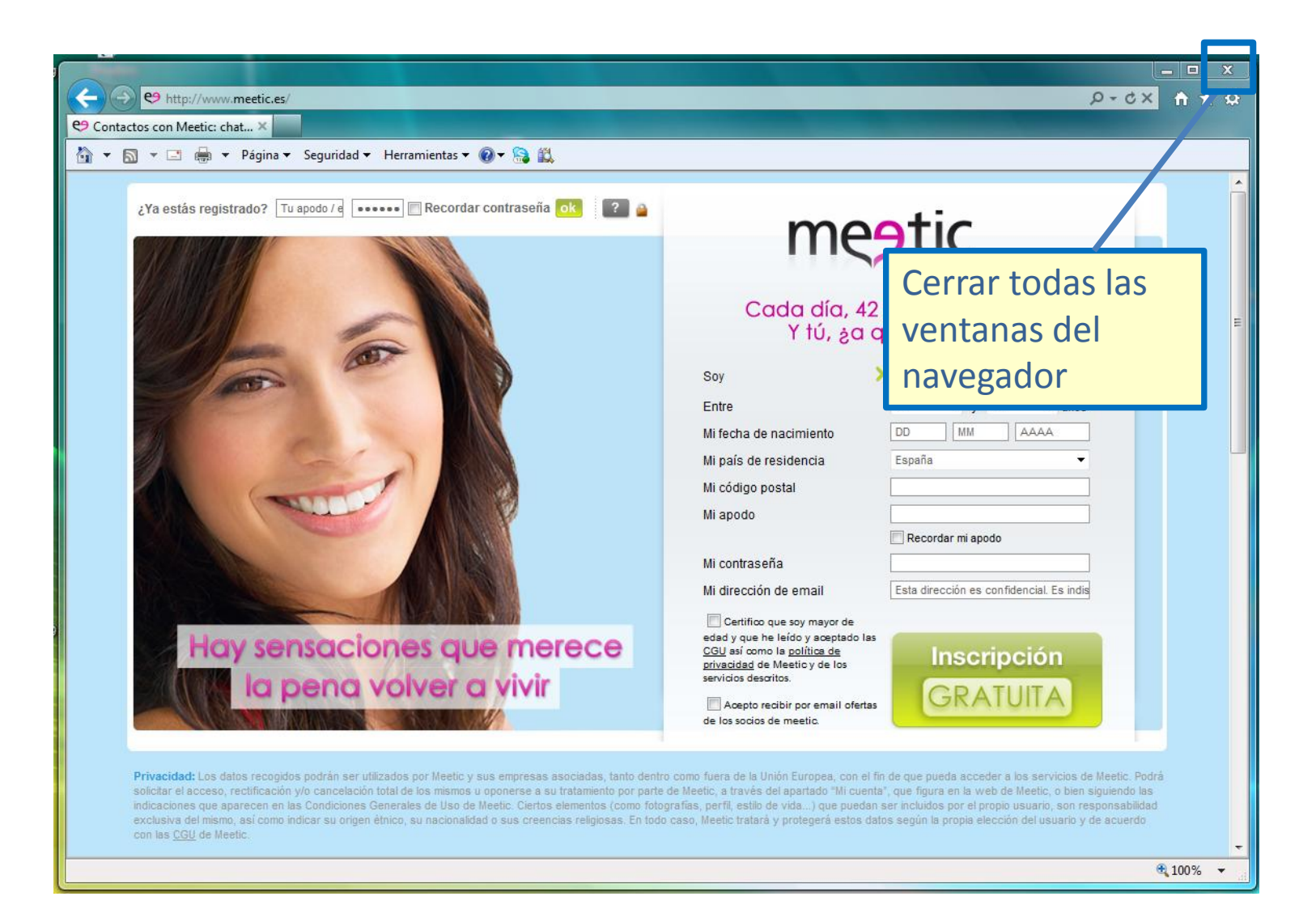

Paso 7: Vuelve a abrir Internet Explorer: el modo protegido se encuentra deshabilitado.

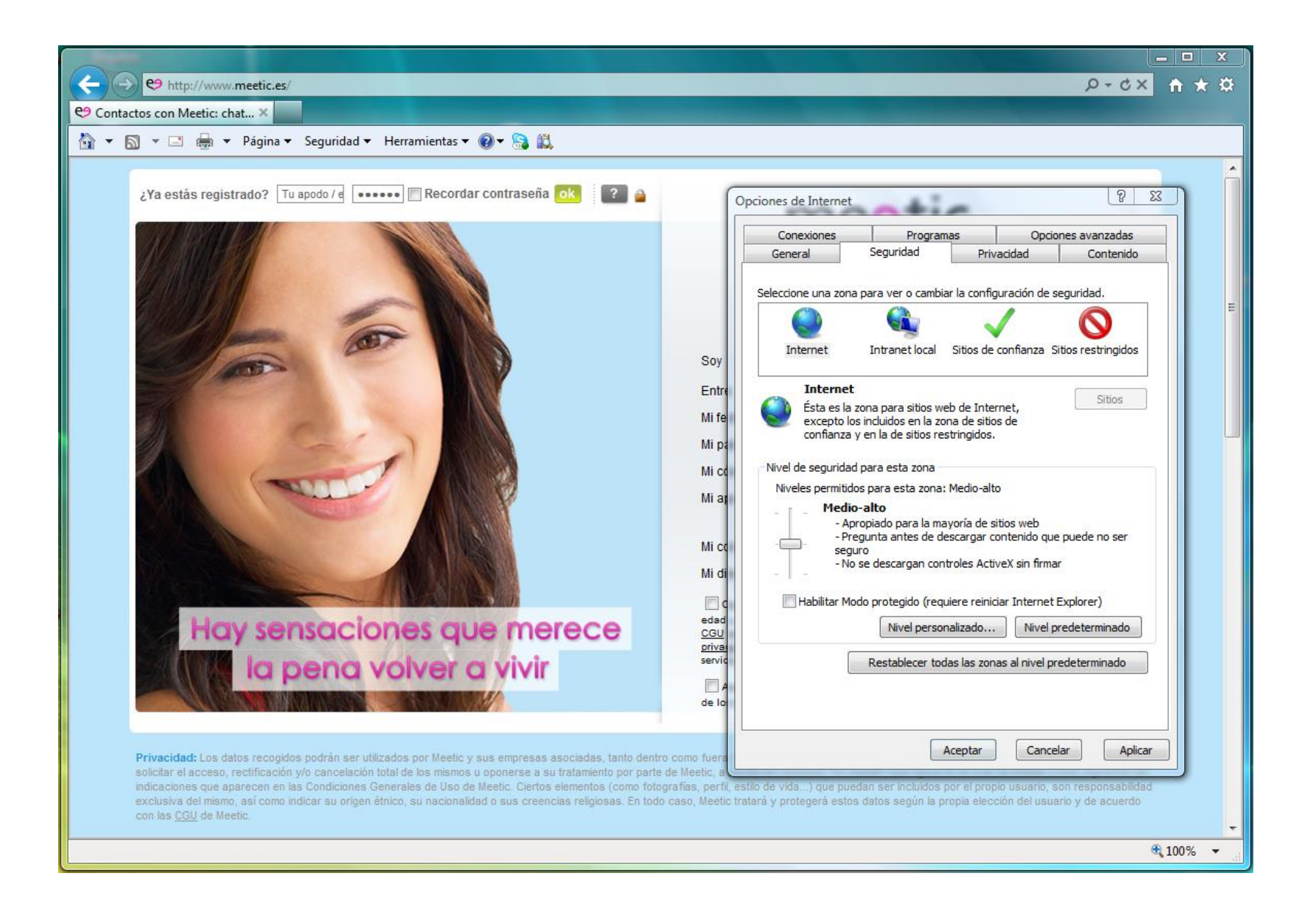